## **Check Availability Across Venues**

Last Modified on 11/09/2023 2:34 pm BST

Within BookingsPlus there is the option to check availability across venues you're assigned to.

This is particularly useful when managing more than one venue that's nearby, and a particular room is unavailable at Venue A.

After you've Checked availability on your Enquiry, click on any of your other venues who's spaces share the same Room Tags.

Check Availability Across Venues

to check

| Week                                                                                                    | dy -      |                                                                       |                |              |           |        |         |     |         |        |
|----------------------------------------------------------------------------------------------------|-----------|-----------------------------------------------------------------------|----------------|--------------|-----------|--------|---------|-----|---------|--------|
| Repea                                                                                                    | at every  | 1 - weeks For                                                         | r 5 - occurren | ices         | OUntil    |        |         |     |         |        |
| On                                                                                                    | Mon       | day Tuesday Wednesday                                                 | Thursday Frid  | lav Saturdav | Sunday    |        |         |     |         |        |
| Term                                                                                                    | time on   | lv:                                                                   |                |              | Cunduj    |        |         |     |         |        |
|                                                                                                    |           | а. — — — — — — — — — — — — — — — — — — —                              |                |              |           |        |         |     |         |        |
| Chec                                                                                                    | k Avallab | Availability checked on: 11/2/201                                     | 6              |              |           |        |         |     |         |        |
| Inqui                                                                                                    | ry detai  | ls                                                                    |                |              |           |        |         |     |         |        |
| Edit se                                                                                                    | lected    |                                                                       |                |              |           |        |         |     |         |        |
| 0                                                                                                    | 4         | Space                                                                 | Date           | Time         | Available | Rate   | Net     | Vat | Gross   |        |
|                                                                                                    |           | Senior Football Pitch 1 (booked by: Gra<br>Park FC (WK) 18:00-19:00 ) | nge 25/02/2016 | 18:00-19:00  | No        | £45.00 | £45.00  | 0%  | £45.00  | 18     |
| •                                                                                                    | 2         | Senior Football Pitch 1 (booked by: Gra<br>Park FC (WK) 18:00-19:00 ) | nge 03/03/2016 | 18:00-19:00  | No        | £45.00 | £45.00  | 0 % | £45.00  | Z #    |
| •                                                                                                    | 3         | Senior Football Pitch 1 (booked by: Gra<br>Park FC (WK) 18:00-19:00 ) | nge 10/03/2016 | 18:00-19:00  | No        | £45.00 | £45.00  | 0%  | £45.00  | 18     |
| •                                                                                                    | 4         | Senior Football Pitch 1 (booked by: Gra<br>Park FC (WK) 18:00-19:00 ) | nge 17/03/2016 | 18:00-19:00  | No        | £45.00 | £45.00  | 0%  | £45.00  | 28     |
| -                                                                                                    | 5         | Senior Football Pitch 1 (booked by: Gra<br>Park FC (WK) 18:00-19:00 ) | nge 24/03/2016 | 18:00-19:00  | No        | £45.00 | £45.00  | 0 % | £45.00  | 18     |
|                                                                                                    |           | Total 5                                                               |                | 5h           |           |        | £225.00 |     | £225.00 |        |
| Check                                                                                                    | Availabil | Ity Across Venues Toggle Options                                      |                |              |           |        |         |     |         |        |
|                                                                                                    |           |                                                                       |                |              |           |        |         |     |         |        |
| Venue                                                                                                    | s         | Spaces                                                                |                |              |           |        |         |     |         |        |
| SchoolBookings @The Wooldale Astro 1 (0/5), Astro 2 (0/5), FBall Primary (5/5), Football Jnr (5/5), Football Sen (5/5)                 |           |                                                                       |                |              |           |        |         |     |         | Select |
| Grange Park School Senior Football Pitch 1 (0/5), Senior Football Pitch 2 (2/5)                                                        |           |                                                                       |                |              |           |        |         |     | Select  |        |
| Grange Pairs School Senior Football Pitch 1 (0/5), Senior Football Pitch 2 (2/5)   SchoolBookings @ Haverstock AWP 1 (5.6 aside) (5/5) |           |                                                                       |                |              |           |        |         |     | Select  |        |

The table at the bottom will show all the venues which you have permission to view.

If a space is **Green**, it means it is available for the duration of your enquiry.

**Orange** is partly available, and you can see how many occurrences are available from the number in brackets.

**Red** is not available for any of the possible occurrences in that space.

If you wish to move to another venue, simply click to select the space required, then

. This

will open up an enquiry/booking in the venue you have chosen and you will be able to proceed from there.

Can't find a suitable space? Try the Toggle Options link where you can view and select from any of your bookable spaces across venues you have permission to access, regardless of the Room Tag.